# Universidade Federal de Minas Gerais Escola de Engenharia

Departamento de Engenharia Eletrônica Laboratório de Informática Industrial

## AULA 2 - PROGRAMAÇÃO CONVENCIONAL DE CLP (I)

*Objetivos:* Analisar e compreender um programa típico de CLP em linguagem *ladder*. Conectar o computador ao CLP do módulo MICA, realizar carga de programa no mesmo e monitorar sua execuçãoa *on-line*.

## ATIVIDADES PRÉVIAS

Leia atenciosamente, em casa, o texto desta prática, de forma a agilizar os procedimentos a serem executados no laboratório.

## FERRAMENTAS DE SOFTWARE PARA PROGRAMAÇÃO DE CLPs

Nas práticas de Laboratório de Informática Industrial, serão utilizados os seguintes aplicativos da suite *Factory Talk* da Rockwell, para fins de programação de CLPs:

- *RSLogix* Software de programação do CLP. Através deste módulo, o usuário programa, carrega e monitora a execução de um programa no CLP.
- *RSLinx* Software de comunicação de dados entre o computador e o CLP. Necessário para transmitir dados (programas, configurações, valores de variáveis, etc.) de/para o CLP.

O módulo de comunicação de dados, RSLinx, pode ser ativado direta ou indiretamente. No primeiro caso disparamos explicitamente o mesmo; no segundo caso, o RSLinx é ativado indiretamente pelo RSLogix. Na presente aula prática utilizaremos o segundo método por sua maior simplicidade.

## PARTE PRÁTICA – CARREGAMENTO E MONITORAÇÃO DE UM PROGRAMA NO CLP DO MÓDULO DE INSTRUMENTAÇÃO, CONTROLE E AUTOMAÇÃO

A parte prática consiste na montagem e execução de uma aplicação pré-definida que simula o acionamento de um motor industrial nos sentidos "frente" e "ré", através do servo-motor instalado no Módulo de Instrumentação, Controle e Automação (MICA). Inicialmente, o professor do laboratório abordará as características desta aplicação. Em seguida, os alunos irão analisar o programa *ladder* correspondente à aplicação, através da ferramenta *RSLogix 5000*, e na seqüência irão carregar o mesmo no CLP *CompactLogix*. Finalmente, executarão a montagem do circuito no MICA e testarão a aplicação.

As etapas de utilização do software RSLogix e da montagem do circuito no MICA estão descritas a seguir.

## 1. Energize o painel do MICA.

Conecte ao cabo de energia do MICA a uma tomada lembrando-se de acionar o botão de emergência logo em seguida, para segurança. Isto é necessário, pois o CLP *CompactLogix* presente no MICA deve estar energizado para que seja possível acessá-lo.

## 2. Execução do software RSLogix 5000

O software RSLogix 5000 é responsável pela programação, carregamento e monitoração de programas no CLP CompactLogix. Para ativá-lo, selecione Menu Iniciar  $\rightarrow$  All Programs  $\rightarrow$  Rockwell Software  $\rightarrow$  RSLogix 5000 Enterprise Series  $\rightarrow$  RSLogix 5000. A tela exibida na figura 1 será então apresentada.

1

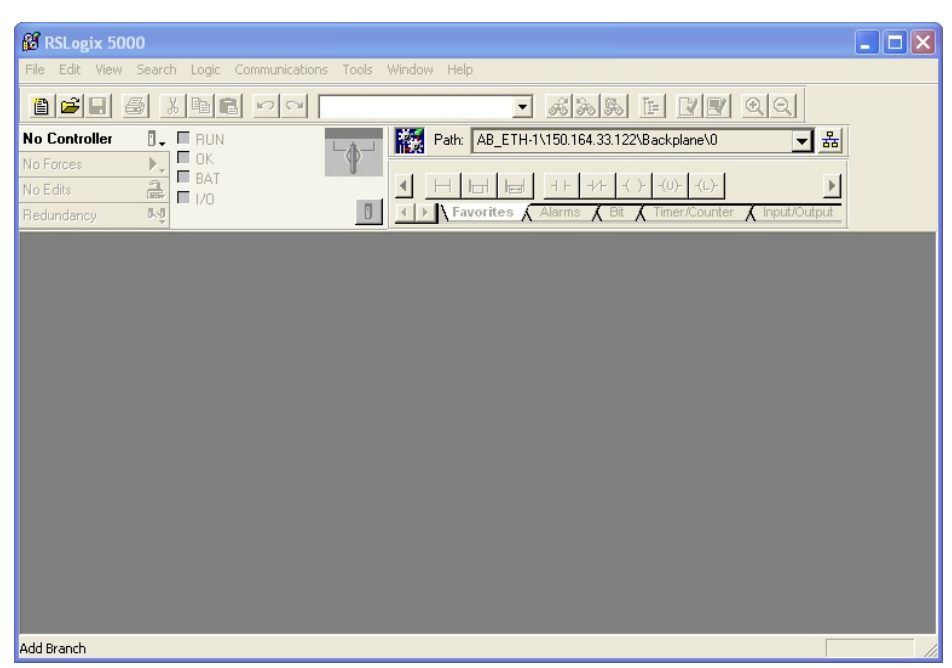

Figura 1: Tela inicial do RSLogix 5000.

## 3. Carregamento do programa "Aula 3"

Em seguida carregue o programa correspondente ao acionamento de um motor reversível, como previamente explicado pelo professor em classe. Para tal, selecione *File*  $\rightarrow$  *Open* e selecione o programa *C:/users/automacao/lab\_inf\_ind/Aula03\_MICA/aula3\_a.ACD*. Na janela do *RSLogix 5000*, selecione então *Tasks*  $\rightarrow$  *Main Task*  $\rightarrow$  *Main Program*  $\rightarrow$  *aula\_3* para visualizar o programa *ladder* que deverá ser carregado no CLP *CompactLogix*:

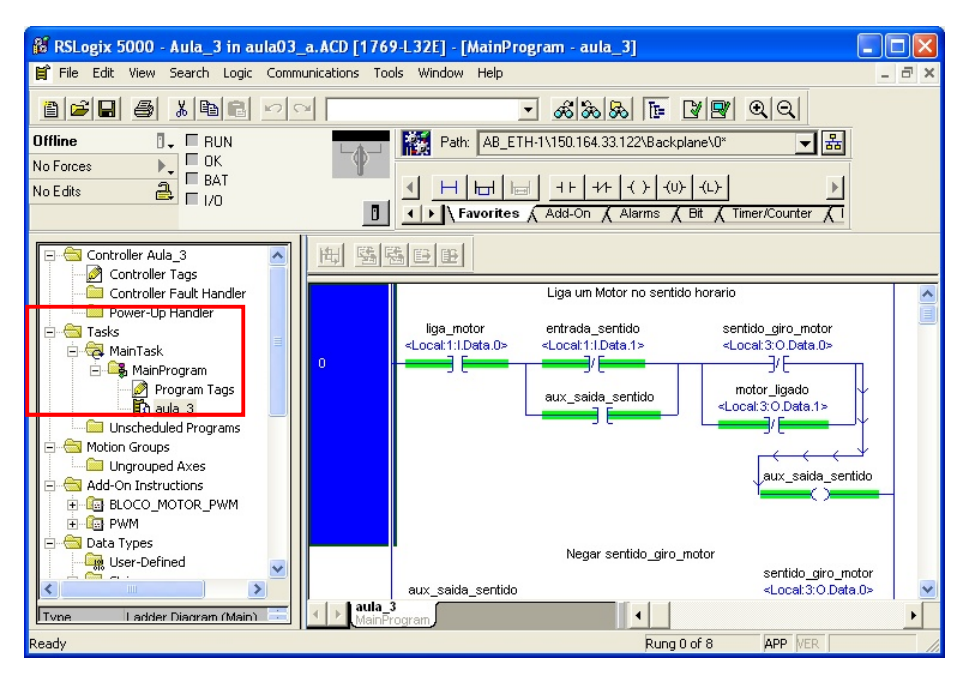

Figura 1: Tela do RSLogix 5000 com o programa aula\_3 aberto.

#### 4. Análise do programa "Aula 3" e seu carregamento no CLP

Examine cuidadosamente o programa, confrontando o mesmo com o diagrama lógico construído pelo professor e identificando, linha a linha:

- Os elementos de entrada e saída e os correspondentes a variáveis auxiliares;
- As construções lógicas correspondentes a portas AND e OR;

- O temporizador empregado;
- O alarme de temperatura alta.

Após ter obtido um entendimento claro do programa, realize a carga do mesmo no CLP *CompactLogix*. Há duas formas principais de fazê-lo: (1) selecionando *Communications*  $\rightarrow$  *Who Active* no menu principal ou (2) clicando no ícone *Who Active* (figura 3). Uma nova janela surgirá na qual você deve selecionar a porta de comunicação com o CLP a ser empregada, que no nosso caso será sempre a Ethernet (figura 4):

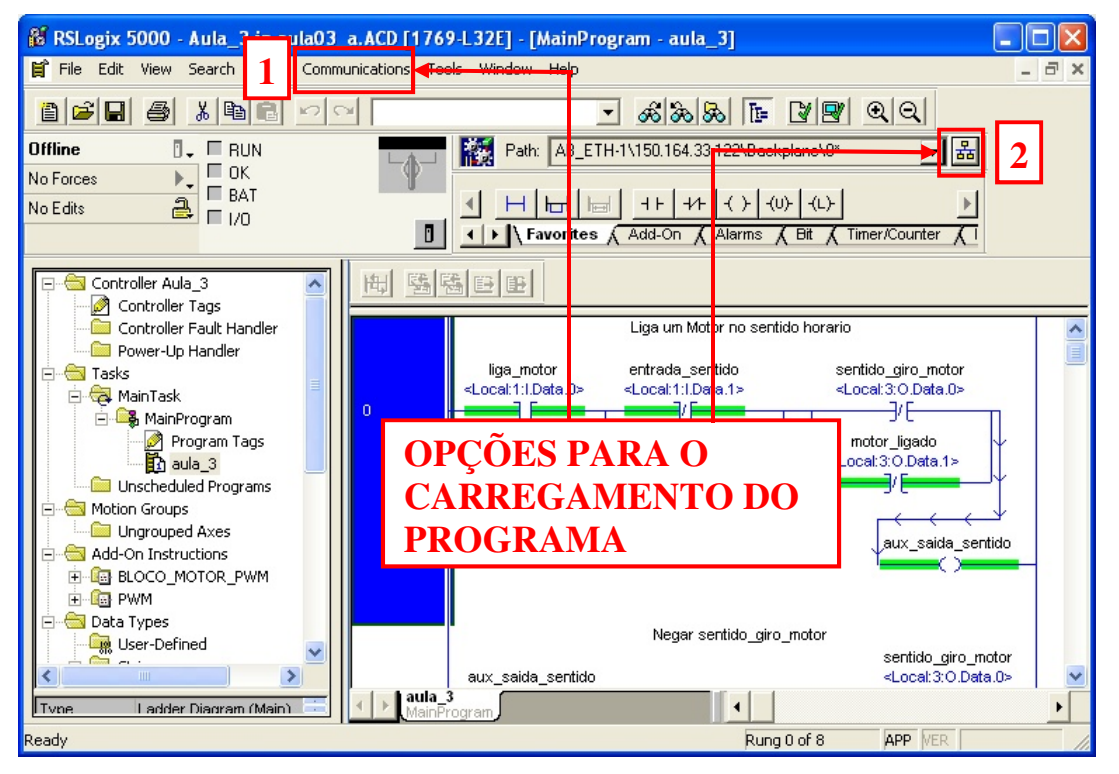

Figura 3: Opções de carregamento de programa no RSLogix 5000.

| 👪 Who Active                                                                                                    |                                                                     |
|----------------------------------------------------------------------------------------------------|---------------------------------------------------------------------|
| Autobrowse  Refresh Server Autobrowse Autobrowse Autobrowse Autobrowse Autobrowse Autobrowse Autobrowse Autobrowse Autobrowse Server Autobrowse Autobrowse Server Autobrowse Autobrowse Server Autobrowse Server Autobrowse Autobrowse Server Autobrowse Server Autobrowse | Go Online<br>Upload<br>Download<br>Update Firmware<br>Close<br>Help |
| Path: AB_ETH-1\150.164.33.122\Backplane\0<br>Path in Project: <none></none>                                                                                                    | Set Project Path                                                    |

Figura 4: Janela de seleção da porta de comunicação com o CLP.

Clicando-se no botão *Download* da janela anterior, surge um aviso-padrão de segurança solicitando confirmação da carga do programa. Clique novamente no botão *Download* para confirmar a carga (figura 5):

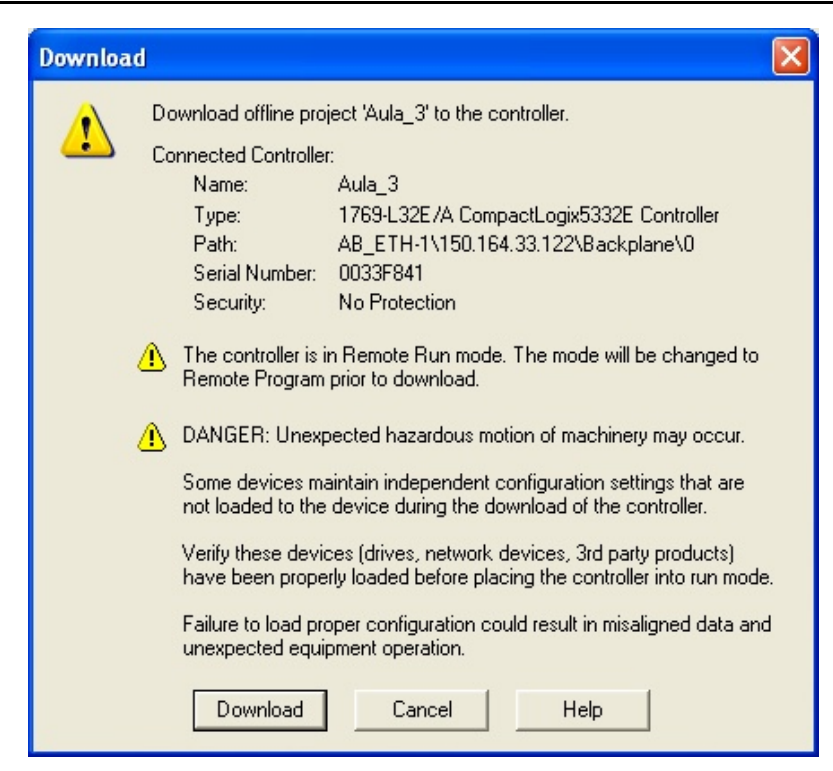

Figura 5: Confirmação de carga (Download) de programa no CLP CompactLogix.

Durante a carga do programa, o modo de operação do CompactLogix será automaticamente alterado de "modo de execução remota" (*Remote Run Mode*) para "Modo de Programação" (*Program Mode*), de modo a suspender a execução do programa anteriormente carregado no CLP e permitir sua substituição pelo novo programa. Ao final da carga, uma janela de mensagem será exibida solicitando a confirmação de volta ao "modo de execução remota". Clique em Yes para iniciar a execução do programa no CLP (Figura 6).

| RSLogix | 5000                                                         |  |  |  |  |  |
|---------|--------------------------------------------------------------|--|--|--|--|--|
| ⚠       | Done downloading, Change controller mode back to Remote Run? |  |  |  |  |  |
|         | Yes No                                                       |  |  |  |  |  |

Figura 6: Janela de confirmação para mudança ao "modo de execução remota" do CompactLogix.

Após a carga do programa, o RSLogix atualizará o status do modo de operação do CLP e os indicadores *Run*, *OK*, *Battery* e *I/O* mudarão para a cor verde, sinalizando os LEDs correspondentes no painel do CompactLogix (figura 7). Observe também que, uma vez carregado o programa, os elementos de E/S no programa *ladder* (contatos e bobinas) passarão a apresentar cores sinalizando seus respectivos estados lógicos.

A partir deste ponto, o RSLogix executa em modo monitoração, permitindo ao usuário verificar o status dos contatos e bobinas *on-line*, usando a cor verde para indicar os estados energizados e azul para indicar os estados desenergizados.

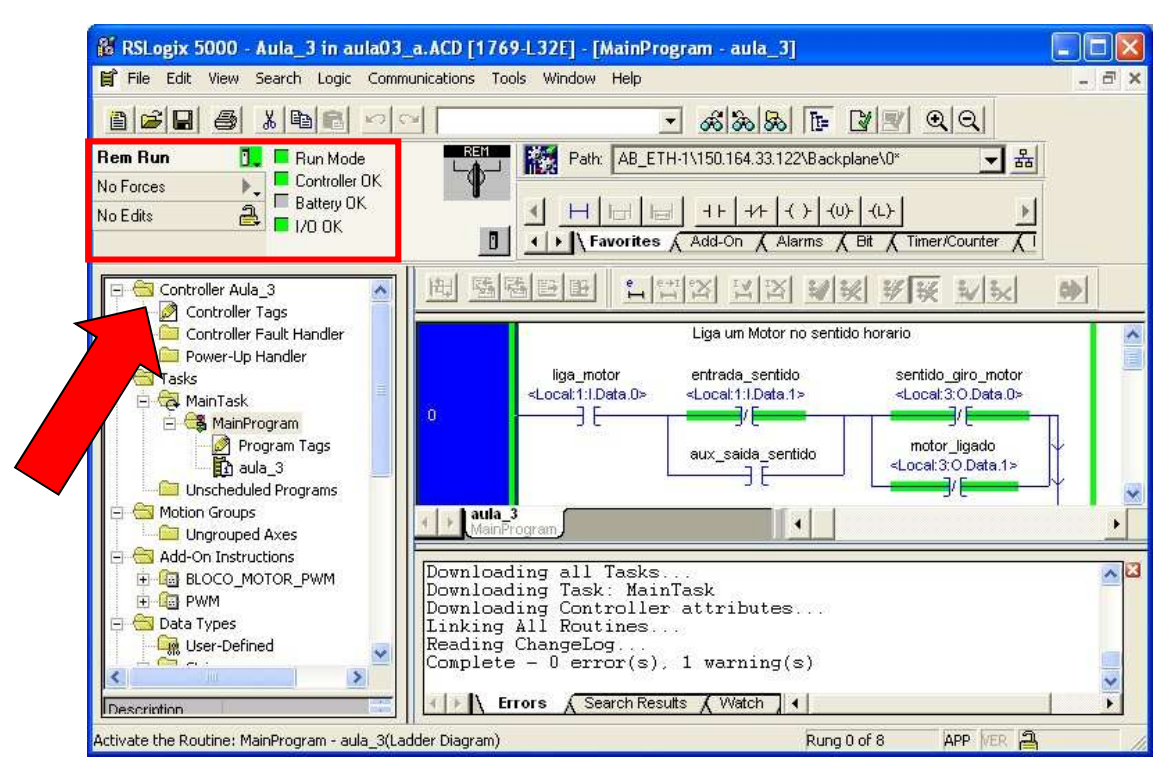

Figura 7: Janela do Logix5000 após a carga do prograna *aula\_3* no CompactLogix.

### 5. Modos de operação do CLP CompactLogix

O RSLogix permite ao usuário verificar e alterar remotamente o modo de operação do CLP. Os modos possíveis são *Program mode* (Programação), *Run mode* (Operação) e *Test mode* (Teste), que são mostrados no diagrama da figura 8. Nas práticas do laboratório, sempre usaremos o *Run mode*.

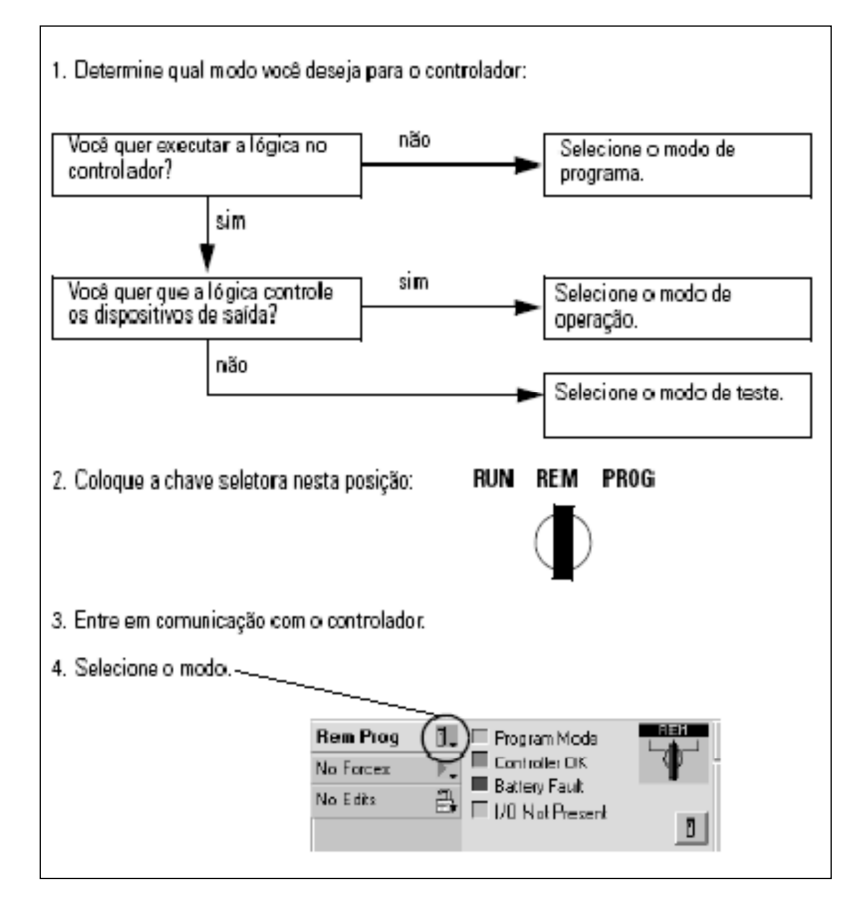

Figura 8: Modos de operação do CompactLogix

#### 6. Montagem do circuito no MICA

Para a montagem do circuito correspondente ao motor reversível, utilize a seguinte tabela de entradas e saídas:

| Nome da<br>variável  | Significado                                 | Endereço         | ID no<br>MICA | E/S     | Estado lógico                       | Elemento<br>físico no MICA |
|----------------------|---------------------------------------------|------------------|---------------|---------|-------------------------------------|----------------------------|
| liga_motor           | Ação de Liga/Desliga                        | Local:1:I.Data.0 | RB01/00       | Entrada | 0 = Desliga<br>1 = Liga             | Contator C1                |
| sentido_rotacao      | Chave indicadora do sentido de rotação      | Local:1:I.Data.1 | RB01/01       | Entrada | 0 = Frente<br>1 = Ré                | Sensor indutivo            |
| tempM                | Sensor de temperatura                       | Local:1:I.Data.2 | RB01/02       | Entrada | 0 = Não atuado<br>1 = atuado        | Sensor fotoelétrico        |
| alimentacao_contator | Alimentação do<br>Contator C1               | Local:1:0.Data.0 | RB04/00       | Saída   | 0 = Desenergizado<br>1 = Energizado | Borne RB04/00              |
| motor_frente         | Servo motor acionado<br>no sentido "frente" | Local:3:0.Data.0 | RB03/00       | Saída   | 0 = Parado<br>1 = Acionado Frente   | Lâmpada amarela            |
| motor_re             | Servo motor acionado<br>no sentido "frente" | Local:3:0.Data.2 | RB03/02       | Saída   | 0 = Parado<br>1 = Acionado Ré       | Lâmpada verde              |
| alarme_temperatura   | Temperatura alta no<br>servo motor          | Local:3:0.Data.3 | RB03/03       | Saída   | 0 = Normal<br>1 = Alarme            | Lâmpada vermelha           |

#### Roteiro de montagem:

- 1. Alimente o contator C1 da seguinte forma:
  - Conecte a alimentação de 24V ao borne cinza "VDC ou VAC" da RB04;
  - Conecte o borne correspondente ao ponto de saída RB04/00 ao borne de alimentação 24V do contator C1.
- 2. Interligue os bornes L1 e T1, localizados na lateral direita do MICA, a um ponto de tensão de 24V e à entrada correspondente ao sinal do Liga/Desliga (RB01/00), respectivamente.
- 3. Alimente o sensor indutivo e conecte sua saída à entrada correspondente ao sentido de rotação do motor (RB01/01).
- 4. Alimente o sensor fotoelétrico e conecte sua saída NA à entrada correspondente à indicação de temperatura alta (RB01/02).
- 5. Alimente as lâmpadas e conecte suas entradas às saídas SSR correspondentes (régua de bornes RB03).
- 6. Alimente a régua de bornes RB03.

#### Confira a montagem cuidadosamente antes de destravar o botão de emergência.

Teste o funcionamento de sua montagem, da seguinte forma:

- O sensor indutivo é usado para simular uma chave retentiva "on-off" indicadora do sentido de rotação frente/ré. Considere o estado não-excitado do sensor como "frente" e o excitado como "ré". Para excitar o sensor, aproxime um objeto metálico de sua extremidade.
- Uma vez definido o sentido de rotação, acione o motor através da botoeira liga/desliga presente no MICA.
- Com o motor ligado, use o sensor fotoelétrico para simular um alarme de temperatura alta.

Durante o teste do programa, acompanhe no RSLogix 5000 a mudança dos estados dos contatos e das bobinas, à medida que você "opera" o motor reversível.

#### Créditos:

Esta nota de aula foi realizada com a colaboração do aluno Danilo Ribeiro, aluno do curso de Engenharia de Controle e Automação, e bolsista de monitoria do Laboratório de Automação.

#### **Referências:**

Rockwell Automation, Guia de procedimentos: ControlLogix usando RSLogix5000.